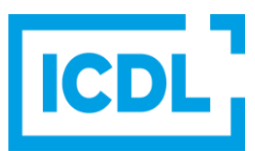

# **Data Analytics - Foundation**

This quick reference is for Microsoft Excel 2016 and Microsoft Power BI on Windows 10.

# Excel 2016 Home Tab

|       | Home                     |      |         | age Layout       |                |     | Review |                |           |       |                                                             |                      |                                     | A, Share        |  |
|-------|--------------------------|------|---------|------------------|----------------|-----|--------|----------------|-----------|-------|-------------------------------------------------------------|----------------------|-------------------------------------|-----------------|--|
| ĥ     | K Cut                    |      | Calibri | * 1              | 1 * A* A*      | = = |        | 📴 Wrap Text    | General   |       | 🛛 🙀 🐺 🐺                                                     | iin 🦮 🐩              | AutoSum · A                         | 2               |  |
| Paste | 🍯 Copy 🤹<br>🌮 Format Pai | nter | B I     | <u>u</u> *   🗄 * | <u>a</u> - 🔽 - |     | = = =  | Merge & Center | · § - % * | 58 28 | Conditional Format as Cell<br>Formatting * Table * Styles * | Insert Delete Format | ♦ Fill ♥ Sort 8<br>♦ Clear ♥ Filter | Find & Select * |  |
|       | link-and                 | -    |         | Foot             |                |     | Aller  | amant .        | - Alumbur |       | Chiles                                                      | Cally                | Edition                             |                 |  |

# Excel 2016 Insert Tab

| File       | Home Insert                  | t    | Page Layout Form              | ulas Data Review | View 🖓               | 🖓 Tell me what you want to do |             |                          |                |           |                       |                                           |
|------------|------------------------------|------|-------------------------------|------------------|----------------------|-------------------------------|-------------|--------------------------|----------------|-----------|-----------------------|-------------------------------------------|
| PivotTable | Recommended T<br>PivotTables | able | Pictures Online<br>Pictures & | * 着 Store 🖸      | Recommende<br>Charts | di • III • A • III            | 3D<br>Map * | Line Column Win/<br>Loss | Sicer Timeline | Hyperlink | <b>₽</b><br>Test<br>* | $\pi$ Equation $\cdot$<br>$\Omega$ Symbol |
|            | Tables                       |      | Illustrations                 | Add-ins          |                      | Charts 5                      | Tours       | Sparklines               | Filters        | Links     |                       | Symbols                                   |

# Excel 2016 Data Tab

|                        |                 | Layout Formulas Da           | a Review View Q Tell me what you want to do                                                                                                    | A Share |
|------------------------|-----------------|------------------------------|----------------------------------------------------------------------------------------------------|---------|
| Get External<br>Data * | Show Queries    | Refresh<br>All * Connections | 21         T         T |         |
|                        | Get & Transform | Connections                  | Sort & Filter Data Tools Forecast Outline 15                                                                                                    | ~       |

# Power BI Desktop Home Tab

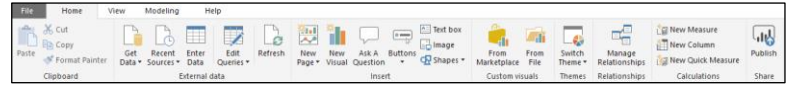

# Power BI Service Report Ribbon

|   | Power Blму             | Workspace > Comparisontrial2                                        |                | 2       | D     | ۲     | Ŧ       | ?    | 0     |  |
|---|------------------------|---------------------------------------------------------------------|----------------|---------|-------|-------|---------|------|-------|--|
| = | File View VEdit report | 🕼 Explore 🗸 🕐 Refresh 📌 Pin Live Page 🤊 Reset to default 🖉 Usage me | trics 📽 View r | related | 🖈 Fav | orite | 🗠 Subsi | nibe | ピ Sha |  |

# 1 Concepts and Statistical Analysis

## 1.1 Key Concepts

- 1.1.1 Identify the main types of data analytics:
  - Data analytics refers to the techniques and processes used to collect, organise and examine data sets to create meaningful and useful information. Four types of data analytics are:
  - Descriptive analytics Used to find out what has happened in the past by summarising data from multiple sources.
  - Diagnostic analytics Used to determine why something happened in the past by looking at the data to understand root causes and contributing factors.
  - Predictive analytics Used to forecast the probabilities of future outcomes using the findings of descriptive and diagnostic analytics.
  - Prescriptive analytics Used to identify suitable actions to take now, for example, to eliminate future problems or take advantage of trends.

| 01 🔾          | 02 🕐       | 03 💿              | 04 🗸                             |
|---------------|------------|-------------------|----------------------------------|
| Descriptive   | Diagnostic | Predictive        | Prescriptive                     |
| Analytics:    | Analytics: | Analytics:        | Analytics:                       |
| What happened | Why did it | What is likely to | What is the best action to take? |
| in the past?  | happen?    | happen?           |                                  |

Two broad categories of data analytics are:

- Quantitative analytics Used to analyse information that can be measured and written down with numbers, such as, profits, costs, and sales.
- Qualitative analytics Used to analyse information that cannot be easily measured or expressed as numbers, such as attitudes, opinions and behaviours.
- 1.1.2 Outline the business benefits of data analytics:
  - Identifies patterns/trends Evaluating large sets of data containing varying types of data enables businesses to uncover hidden data patterns, market trends and customer preferences and behaviour.
  - Improves efficiency Insight gained by data analytics enables businesses to automate and optimize their business processes thus improving operational efficiency.
  - Supports decision making Access to large volumes of analysed data allows businesses to make better and more informed business decisions leading to more effective business strategies.
  - Presents information effectively Information presented in easy-to-understand formats such as tables, charts, maps, and combined in reports and dashboards, help businesses to better interpret and understand their data.
- 1.1.3 Identify the main phases of data analysis:

The phases vary depending on the type of analytics and the business implementation. The following phases relate to data mining, a type of analytics that explores large data sets and generates predictions:

- Business understanding The aim of the first phase is to define the data analytics objectives and project plan to achieve the specified business goals.
- Data understanding The aim of the second phase is to consider the data requirements, which includes collecting, exploring and assessing the quality of the data.
- Data preparation The aim of the third phase is to complete the final data set, which includes acquiring, cleaning and transforming the data.
- Modelling The aim of the fourth phase is to select and apply appropriate data modelling techniques.
- Evaluation The aim of the fifth phase is to evaluate the model to ensure that the results are useful to the business.
- Deployment The aim of the sixth phase is to deploy the model, which includes planning and monitoring the deployment of results.

### 1.1.4 Recognise data protection considerations when analysing data like:

- Anonymise personal data if possible If personal data is not needed to achieve data analytics objectives, then avoid the effort of complying with data protection laws by not collecting it or anonymising it. Anonymisation techniques include removing direct identifiers, such as names and addresses, and using aggregation to reduce details.
- Comply with applicable data protection regulations -Data protection regulations, which protect the privacy rights of individuals in relation to the processing of their personal data, vary across the world. Businesses should comply with applicable data protection regulations in the relevant jurisdiction or risk penalties for non-compliance.

# 1.2 Statistical Analysis

- 1.2.1 Describe measures of central tendency of a data set:
  - Mean This measure describes the average of a data set and is calculated by summing all the values in the data set and dividing by the number of values in the data set.
  - Median This measure describes the middle value in a data set distribution when it is arranged in ascending order. In a data set with an even number of values it is the average of the two middle values. In a data set with an odd number of values, it is the middle value in the data set.
  - Mode This measure is the value that occurs most frequently in a data set. There is no mode when all the values in a data set are unique.
- 1.2.2 Calculate the central tendency value of a data set using a function:

# **Quick Reference**

# **Certification Test Goals**

This module sets out foundational knowledge and skills in data analytics that can be used to get, prepare and analyse data to generate business intelligence that can be used to achieve business goals.

### Successful candidates will be able to:

- Understand the key concepts relating to the application of data analytics in business.
  - Understand and apply key statistical analysis concepts.
  - Import data into a spreadsheet and prepare it for analysis using data cleansing and filtering techniques.
- Summarise data sets using pivot tables and pivot charts.
- · Understand and apply data visualization techniques and tools.
- · Create and share reports and dashboards in a data visualization tool.

- Mean To calculate the mean, the syntax is AVERAGE(number1,[number2], ...)
- Median To calculate the median, the syntax is MEDIAN(number1,[number2], ...)
- Mode To calculate the mode, the syntax is MODE((number1,[number2],...)

# 1.2.3 Describe measures of variation of a data set:

- Quartiles These are values that divide the data set into quarters according to where the values fall on the number line.
- The 1<sup>st</sup> quartile is the median of the lower half of the data set, the 2<sup>rd</sup> quartile is the median of the data set, and the 3<sup>rd</sup> quartile is the median of the upper half of the data set.

|     | Eirst O              | uartile | Me     | <b>dian</b><br>Quartile | Third O | wartile       |
|-----|----------------------|---------|--------|-------------------------|---------|---------------|
|     | Lower Quartile<br>Q1 |         | Middle | Quartile<br>2           | Upper ( | Quartile<br>3 |
|     |                      |         |        |                         |         |               |
| 259 | %                    | 2       | .5%    | 25                      | %       | 25%           |

 The formula to find a quartile, by determining the value in the appropriate position in a ranked discrete data set, are outlined below, where n is the number of values in the data set:

| Quartile Position       | Formula       |
|-------------------------|---------------|
| First, Q1               | (n + 1) / 4   |
| Second, Q2 (the median) | (n + 1) / 2   |
| Third, Q3               | 3 (n + 1) / 4 |
| Fourth, Q4              | Maximum value |

- Variance This measure describes how far a data set is spread out by showing how representative the mean is of each value in the data set.
- The smaller the variance, the closer each value is to the mean; the greater the variance, the farther each value is from the mean; and a variance of zero indicates that there is no variation from the mean.
- Technically variance is the average of the squared differences from the mean.
- Range This measure describes how the data is dispersed or spread out in a data set and is calculated by subtracting the minimum value from the maximum value.
- 1.2.4 Calculate the variation of a data set:
  - Quartile To calculate a quartile, the syntax is QUARTILE(array,quart)

The array argument is the range of cells containing the data set and the quart argument is the position of the required quartile to return (0: minimum, 1: first, 2: second, 3: third, 4: maximum).

• Variance - To calculate a variance, the syntax is VAR.P(number1,[number2], ...)

© 2019, ICDL Foundation. This Quick Reference may be used by candidates to assist in preparation for this ICDL module test. ICDL Foundation does not warrant that use of this guide will ensure passing of the test. Screen shots used with permission from Microsoft. Tool and application-specific details are correct as of October 2018. Online tools and applications are subject to frequent update and change.

• Range - To calculate a range, the syntax is MAX(number1,[number2], ...)-MIN(number1, [number2]....)

# **Data Set Preparation**

#### 2.1 Importing, Shaping

- 2.1.1 Import data into a spreadsheet application: .csv
  - In a workbook, on the Data tab, in the Get External
  - Data group, select From Text • Navigate to the location of the .csv file to import, select the .csv file and click Import.
  - In the first dialog box of the Text Import Wizard. specify the data type as Delimited.

| The Test Wizerd has determined that y<br>If this is correct, choose Next, or choo<br>Original data type | our data is Delimite<br>ie the data type tha                 | rd.<br>It best describes your o                   | lata.                 |   |
|----------------------------------------------------------------------------------------------------|--------------------------------------------------------------|---------------------------------------------------|-----------------------|---|
| If this is correct, choose Next, or choo<br>Original data type                                          | re the data type that                                        | t best describes your o                           | tata.                 |   |
| Original data type                                                                                      |                                                              |                                                   |                       |   |
|                                                                                                    |                                                              |                                                   |                       |   |
| Choose the file type that best desor<br>Delimited - Characters sur<br>Fixed width - Fields are alig     | bes your data:<br>ch as commas or tab<br>ned in columns with | is separate each field.<br>It spaces between each | n field.              |   |
| Start import at powe 1                                                                                  | File grigin: 437                                             | : OEM United States                               |                       | 2 |
| Preview of file C/JCDL Data Analytic                                                                    | Customer Data.csv                                            |                                                   |                       |   |
| illient, Contact, Phone Hunk<br>Zällermen Supplies Co., Ale                                             | er, Sales Rep. C<br>x Lee, 202-732-                          | vedit Limit, Cont<br>6085, 2001, 2000, 1          | rect Date<br>2-Jun-11 | î |

- · Select the option My data has headers, if
- appropriate
- Select Next.
- In the second dialog box of the Text Import Wizard, select the delimiter used in the .csv file.
- Select Next.
- In the third dialog box of the Text Import Wizard, set the required data format for each column by selecting each column and selecting the appropriate Data Format radio button.
- To specify that a column is not imported, select the column and select the Do Not Import Colu radio button.
- Select Finish.
- In the Import Data dialog box, select the location where you want the imported data to appear.
- Click OK

# 2.1.1 Import data into a spreadsheet application: spreadsheet.

- In a workbook, on the Data tab, in the Get External ata group, click Existing Co
- In the Existing Connections dialog box, click Browse
- · Locate and click on the file name to be imported and click Open.
- In the Select Table dialog box, select the appropriate table.
- Click OK
- In the Import Data dialog box, select the location where you want the imported data to appear.
- Click OK

### 2.1.1 Import data into a spreadsheet application: website table

- In a workbook, on the Data tab, in the Get External Data group, click From Web
- In the New Web Query dialog box, click in the ddress text box and type the website address.
- Click Go.
- Click the table selection arrow next to the table to import.

| Agdress: h | ttp://www.ecdl.org/e                            | exchangerates                   |                          | ~ 50                        | ] •                     | » 🖹           | 6             | 3 B | Qptio | ns |
|------------|-------------------------------------------------|---------------------------------|--------------------------|-----------------------------|-------------------------|---------------|---------------|-----|-------|----|
| Çlick 📑 r  | ext to the tables you                           | a want to select                | , then o                 | click Import                |                         |               |               |     |       |    |
| A-Z        | -                                               | -                               |                          |                             |                         |               |               |     |       | í  |
|            | Exchar                                          | nge Rat                         | tes                      |                             |                         |               |               |     |       | 1  |
|            | Report                                          |                                 |                          |                             |                         |               |               |     |       |    |
| 8          | Report                                          |                                 | 0.8                      |                             |                         |               |               |     |       |    |
|            | Report<br>Currency Rate                         | per 1.00 US                     | Dollar                   | rs                          |                         |               |               |     |       |    |
| •          | Report<br>Currency Rate<br>Country<br>ARGENTINA | per 1.00 US<br>Currency<br>Peso | Dollar<br>ISO Y          | rs<br>Yesterday<br>42.97876 | Today<br>39.4376        | %CI<br>6 -8.2 | hange<br>392% |     |       |    |
| •          | Report<br>Currency Rate<br>Country<br>ARGENTINA | per 1.00 US<br>Currency<br>Peso | Dollar<br>ISO Y<br>ARS 4 | rs<br>Yesterday<br>42.97876 | <b>Today</b><br>39.4376 | % CI          | hange<br>392% |     | >     |    |

- Click Import.
- In the Import Data dialog box, select the location where you want the imported data to appear.
- Click OK
- 2.1.1 Import data into a spreadsheet application: database table

Ref: ICDL Data Analytics - Foundation 1.0 - QRG - V1.0

- In a workbook, on the Data tab, in the Get External ata group, click Fro
- · Locate and click on the file name to be imported and click Open.

- In the Select Table dialog box, select the appropriate table.
- Click OK
- In the Import Data dialog box, ensure Table is selected and select the location where you want the imported data to appear.
- Click OK.

# 2.1.2 Remove duplicate data.

- · Select the data set.
- On the Data tab, in the Data Tools group, select emove Duplic
- In the Remove Duplicates dialog box, select the columns with duplicates and click Ok
- In the message box, which shows how many duplicates were removed and how many unique values remain, click O

# 2.1.3 Validate that given values belong to a reference data set using the vlookup function.

- Select the cell to display the cross-check result, enter the appropriate VLOOKUP function and press
- The VLOOKUP syntax is: VLOOKUP (lookup\_value, table\_array, col\_index\_num, [range\_lookup])
- The lookup\_value argument is the value or cell reference to look up (the given values to validate)
- The table\_array argument is the name or address of
- the lookup table (the reference data set). The col index num is the column number in the
- lookup table (the reference data set).
- The range\_lookup argument is optional and specifies whether the return value is an exact match (FALSE) or an approximate match (TRUE).
- VLOOKUP in exact match mode is useful when looking for an exact match for a given value - for example, a country ID. If the given value exists in the reference data set, the function will return the value, otherwise it will return #N/A to indicate that the value is not found.

| 4  | A               | 8   | с       | D | E | F                                                                                                    | G | н            | 1              |
|----|-----------------|-----|---------|---|---|----------------------------------------------------------------------------------------------------|---|--------------|----------------|
| 1  | Imported Datase | t   |         |   |   |                                                                                                    |   | Lookup Table |                |
| 2  |                 |     |         |   |   |                                                                                                    |   |              |                |
| 3  |                 |     |         |   |   | Country Code                                                                                                    |   |              |                |
| 4  |                 |     |         |   |   | Cross-Check                                                                                                    |   |              |                |
| 5  |                 |     | Sales € |   |   | with VLOOKUP                                                                                                    |   | Country Code |                |
| 6  | treland         | 1E  | 75,000  |   |   | 1E Contraction of the second second sec |   | AT           | Austria        |
| 7  | United Kingdom  | 68  | 85,000  |   |   | GB                                                                                                    |   | FR           | France         |
| 8  | France          | FR  | 95,000  |   |   | FR                                                                                                    |   | DE           | Germany        |
| 9  | Germany         | DE  | 105,000 |   |   | DE                                                                                                    |   | GR           | Greece         |
| 10 | Austria         | AT  | 115,000 |   |   | AT                                                                                                    |   | IE           | Ireland        |
| 11 | Poland          | PL. | 125,000 |   |   | PL.                                                                                                    |   | PL           | Poland         |
| 12 | Greece          | GR  | 135,000 |   |   | GR                                                                                                    |   | 68           | United Kingdom |
| 13 | Ireland         | IEE | 125,000 |   |   | IN/A                                                                                                    |   |              |                |
| 14 | United Kingdom  | G88 | 130,000 |   |   | IIN/A                                                                                                    |   |              |                |
| 15 | France          | FRR | 135,000 |   |   | #N/A                                                                                                    |   |              |                |
| 16 | Germany         | DEE | 140,000 |   |   | #N/A                                                                                                    |   |              |                |
| 17 | Austria         | ATT | 145,000 |   |   | #N/A                                                                                                    |   |              |                |
| 18 | Poland          | PLL | 150,000 |   |   | #N/A                                                                                                    |   |              |                |
|    | firence.        | 688 | 155,000 |   |   | and a                                                                                                    |   |              |                |

 VLOOKUP in approximate match mode is useful when looking for the best match for a given value for example, the right commission rate for a sales fiaure.

### 2.1.4 Validate that given values belong to a specified range using one or more if functions.

- Select the cell to display the result, enter the appropriate IF function or multiple (nested) IF functions and press Enter.
- The IF function syntax is
- IF(logical\_test, [value\_if\_true], [value\_if\_false]]
  The logical\_test argument is a value or logical
- expression that can be evaluated as TRU ALSE. It can be simple or complex and can contain one or more logical functions
- The value\_if\_true argument is optional and is the value to return when the logical test evaluates to TRUF
- The value\_if\_false argument is optional and is the value to return when the logic test evaluates to
- Multiple IF functions can be used together to create complex logical tests by adding IF statements to the value\_if\_true and value\_if\_false arguments. For example, to validate that the data in the range A4:B8 is within the minimum and maximum range specified in cells F4 and G4: in cell D4, enter F(B16>\$G\$16."Error IF(B16<\$G\$16,B16))), press Enter and copy to D5:D8.

| D | 6           | • I ×         | ~       | <i>f</i> * =IF{84 | >\$G\$4,"Error" | JF(B4<   | \$F\$4,"Error", IF(84 | <\$G\$4,84})) |
|---|-------------|---------------|---------|-------------------|-----------------|----------|-----------------------|---------------|
| 4 | A           | 8             | с       | D                 |                 | E        | F                     | G             |
| 1 | Validate ti | hat given val | ues bel | ong to a specif   | ied range usin  | ng one o | r more if function    | 5             |
| 2 |             |               |         |                   |                 |          |                       |               |
| 3 | Location    |               |         |                   | Sales           |          |                       |               |
| 4 | France      | 795,000       |         |                   | 795,000         |          | 250,000               | 800,00        |
| 5 | Germany     | 823,000       |         | Error             |                 |          |                       |               |
| 6 | Poland      | 500,600       |         |                   | 500,600         |          |                       |               |
| 7 | Greece      | 685,200       |         |                   | 685,200         |          |                       |               |
| 8 | Austria     | 475,600       |         |                   | 475,600         |          |                       |               |

2.1.5 Extract values from a string using text functions: Select the cell to display the result, enter the

appropriate text fund on or comb ion of text functions and press Enter:

• LEFT - Extracts a specified number of characters from the left side of a specified text string. If the number of characters is not specified 1 character is extracted by default. The syntax is LEFT(text num

- RIGHT Extracts a specified number of characters from the right side of a specified text string. If the number of characters is not specified 1 character is extracted by default. The syntax is RIGHT(text, [num\_chars])
- LEN Returns the length of a text string as a number of characters. The syntax is LEN(text).
- MID Extracts a specified number of characters from a specified starting position in a specified text string. The syntax is rt\_num, num\_chars).
- FIND Returns the position, as a number, of one text string from a specified starting position within another specified text string. If the starting position is not specified, the starting position in the text to search is 1 by default. The syntax is FIND (find\_text, within\_text, [start\_nu
- LEFT and LEN Removes the last n characters from a text string. This is useful when there are values with variable lengths, and you want to remove a specified number of characters from the right. The syntax is LEFT(text,LEN(text)-n)
- LEFT and FIND Extracts characters from the left side of a string up until a specified character. The syntax is

EFT(text,FIND(character,text)-1)

#### 2.2 Filtering

- 2.2.1 Format a data set as a built-in table.
  - . In the workbook, click on any cell in the data set. On the Home tab, in the Styles group, click Format

  - Select a table style from the drop-down menu.
  - In the Format As Table dialog box, click OK.
  - On the Design tab, check or uncheck the desired options in the Tab le Options group.
- 2.2.2 Insert table slicers.

# · Click on any cell in the table.

• On the Table Tools, Design tab, in the Tools group, click Insert Slicer.

| 📝 Summarize with PivotTable |        |
|-----------------------------|--------|
| Remove Duplicates           | Incort |
| 🔄 Convert to Range          | Slicer |
| Tools                       |        |

- In the Insert Slicers dialog box, check the fields (columns) for which you want to create a slicer.
- Click OK
- Position and resize the slicers created as required.
- 2.2.2 Use table slicers.

# . In the slicer, click the items on which to filter,

|    | A             | 8          | ç      | D        | 6             | E E                          | G    | H      |           |    | J    |     |
|----|---------------|------------|--------|----------|---------------|------------------------------|------|--------|-----------|----|------|-----|
| 1  |               |            |        | rewers D | sterprise     |                              |      |        |           |    |      |     |
| 2  |               |            |        |          |               |                              |      |        |           |    |      |     |
| 3  |               |            |        |          |               |                              |      |        |           |    |      |     |
| 4  | Salesttep =   | Date •     | Mont * | Sale     | Product       | <ul> <li>Regional</li> </ul> | Yes  | Prof = | Region 🗄  | τh | Year | - T |
| 8  | Frank Edwards | 04/02/2018 | Féb    | 1440     | Flat White    | Central                      | 2018 | 600    |           | ÷1 |      |     |
| 17 | Frank Edwards | 01/06/2018 | Jun    | 1350     | Hot Chocolate | Central                      | 2018 | 750    | Central   |    | 2017 |     |
| 26 | Frank Edwards | 06/05/2018 | May    | 4455     | Coffee Maker  | Central                      | 2015 | 1350   | Northeast |    | 2018 |     |
| 30 |               |            |        |          |               |                              |      |        | Mothwast  | 1  |      | )   |
| 31 |               |            |        |          |               |                              |      |        |           |    |      |     |
| 72 |               |            |        |          |               |                              |      |        | Southeast |    |      |     |
| 33 |               |            |        |          |               |                              |      |        | Southwest |    |      |     |
| 34 |               |            |        |          |               |                              |      |        |           |    |      |     |
| 36 |               |            |        |          |               |                              |      |        |           |    |      |     |

- To clear the filter, select the Clear Filter button.
- **Data Set Summarisation**

#### 3.1 **Pivot Table Data Aggregation**

eld Settings.

erage, Max, or Min.

for the number and click OK.

3.1.2 Display multiple aggregation values. Click on any cell in the PivotTable

under Summ

text box.

Click OK

to: S

- 3.1.1 Change the method of aggregation for a value: sum, average, count, minimum, maximum,
  - Click on any value cell in the PivotTable

• On the Analyze tab, in the Active Field group, click

If required, enter a new name in the Custom Name

• If required, click on Number Format, set the format

• In the PivotTable Fields pane, drag and drop the

of the same value field, into the  $\Sigma$  V

field and select Value Field Settings.

required fields, which can include multiple instances

To change the aggregation method of a value field,

Select the required aggregation method to change

• To change the name of the value field, right click the

x. or

right-click any cell in the field and select Sum

area.

eld by: Sun

· Choose the required aggregation method listed

• Enter a new name for the value field in the Custom Name text box.

• Click OK.

# 3.1.3 Display values as: % calculation, difference from specific values, running total, ranked.

- Click on any value cell in the PivotTable
- On the Analyze tab, in the Active Field group, click Field Settings.
- Select the Show Values As tab.
- Select the Show values as drop-down list.
- Select the required display value.
- Depending on the display value selected, select appropriate options in the Base field and Base item lists.
- If required, enter a new name in the Custom Name text box.

| /alue Field Settings                              | ? | × |
|---------------------------------------------------|---|---|
| ource Name: Amount                                |   |   |
| ustom Name: Percentage                            |   |   |
| Summarize Values By Show Values As Show values as |   |   |
| No Calculation                                    |   | ~ |
| No Calculation                                    |   | ^ |
| % of Column Total 6<br>% of Row Total<br>% Of     |   |   |
| % of Parent Row Total                             |   | × |

- If required, click on Number Format, set the format for the number and click OK.
- Click OK.

# 3.2 Pivot Table Frequency Analysis

# 3.2.1 Automatically group data.

- Click on any date/time or numeric value cell in the PivotTable.
- On the Analyze tab, in the Group group, click Group Field.
- If grouping date/time values, in the Grouping dialog box, in the By list, select the period of time to group by. If grouping by Days, set the Number of days.
- If grouping numeric values, in the Grouping dialog box, in the By text box, type the interval to group by.
- If required, adjust the <u>Starting at and Ending at</u> values. By default, these are the first and last dates or the lowest and highest values in the pivot table.
   Click OK.

# 3.2.1 Manually group data.

- In the PivotTable, select the items to add to the group. (To select multiple non-contiguous items, press CTRL and click on the items.)
- On the Analyze tab, in the Group group, click Group Selection.

# 3.2.1 Rename groups.

- In the PivotTable, click on a group name.
- Type a new name.
- Press Enter.
- 3.2.2 Ungroup data.
  - In the PivotTable, select a group label.
  - On the Analyze tab, in the Group group, click Ungroup,

# 3.3 Filtering Pivot Tables

- 3.3.1 Use the report filter.
  - Click on any cell in the PivotTable.
  - To insert a report filter, drag and drop the required fields to the Filters area in the PivotTable Fields panel.
  - To use the report filter to display items in the PivotTable, select the report filter drop-down arrow and select the item or items to display and click OK.
  - To separate the report into different worksheets based on the specified filter field, on the Analyze tab, in the PivotTable group, click the Options downpointing arrow.
  - Click Show Report Filter Pages.
  - In the Show Report Filter Pages dialog box, select the required filter field listed and click OK.
  - To clear the filter from the PivotTable, select All from the report filter drop-down list and click OK.
  - To remove report filters from the PivotTable, remove the fields from the Filters area.
- 3.3.2 Insert and use slicers to filter single pivot tables.
  - Click on any value in the PivotTable.
    - On the Analyze tab, in the Filter group, click Insert Slicer.
    - Choose the required field from the list of fields in the Insert Slicer dialog box and
    - Click OK.

- Click on the items shown in the slicer to filter the table according to the items selected.
- To clear the filter, click the Clear Filter icon at the top right of the slicer.
- To delete the slicer, click on the slicer and press Delete.

# 3.3.2 Insert and use slicers to filter multiple pivot tables.

- Select the required slicer.
  - On the Options tab, in the Slicer group, click Report Connections.
  - In the Report Connections dialog box, select the pivot tables to connect to the slicer.
  - Click OK.
- Click on the items shown in the slicer to filter the tables according to the items selected.
- 3.3.3 Insert and filter a timeline.
  - Click on any value in the PivotTable.
  - On the Analyze tab, in the Filter group, click Insert Timeline.
  - In the Insert Timelines dialog box, select the field on which to base the timeline.
  - Click OK.
  - Click the time level down arrow and select the time level to display on the timeline (YEARS, QUARTERS, MONTHS, DAYS).

| All Per | Periods |     |     |     |     | MONTHS + |          |  |
|---------|---------|-----|-----|-----|-----|----------|----------|--|
| 2018    |         |     |     |     |     |          | YEARS    |  |
| JAN     | FEB     | MAR | APR | MAY | JUN | QUAR     | QUARTERS |  |
|         | _       | _   | _   | _   | _   |          | MONTHS   |  |

• To select the time period to display, click a period tile and drag at either end of the tile to include the time range required.

# 3.4 Using Pivot Charts

- 3.4.1 Insert a pivot chart for an existing pivot table.
  - Click on any cell in the PivotTable.On the Analyze tab, in the Tools group, click
  - PivotChart.Select the chart type and variant in the Insert Chart
  - Select the chart type and variant in the Insert Chart dialog box and click OK.
  - To customise the appearance and layout, click on the PivotChart and select the Chart Elements button or the Chart Styles button to set their respective options as required.
  - To show or hide the field buttons, on the Analyze tab, in the Show/Hide group, select or deselect the Field Buttons in the Field Buttons drop down menu as required.

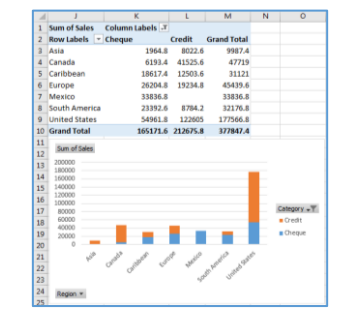

- 3.4.2 Create a pivot chart from fields in a data set.Select any cell in the table.
  - On the Insert tab, in the Charts group, click PivotChart.
  - In the Create PivotChart dialog box, select where to locate the pivot chart and click OK.
  - Drag and drop the fields as required to the Filters, Legend (Series), Axis (Categories), and Values areas in the PivotChart Fields panel.
  - To change the default chart type, on the Design tab, in the Type group, click Change Chart Type, select the required chart type and variant in the Change Chart Type dialog box, and click OK.
  - To customise the appearance and layout, click on the PivotChart and select the Chart Elements button or the Chart Styles button to set their respective options as required.
  - To show or hide the field buttons, on the Analyze tab, in the Show/Hide group, select or deselect the Field Buttons in the Field Buttons drop down menu as required.

# 4 Data Visualization

# 4.1 Concepts and Setup

4.1.1 Understand the concept of data visualization using reports and dashboards.

- Data visualization provides a visual way to access data – for example, by displaying summary information or trends and patterns within data in a visual form.
- There are many types of visualizations to choose from, depending on the data and what you want to present or find out.
- Data visualizations can provide a visual snapshot of data and can be interactive for ongoing analysis and querying.
- Reports include data visualizations and results of the data analytic process. A report can consist of one or more pages of visualizations. They can provide summary information and key insights from business data and can also include interactive features. They provide a visual format to create and share business intelligence.

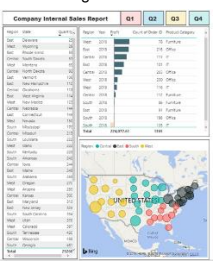

 Dashboards combine multiple visualizations to organise and display key information and metrics on a single screen that can be viewed at a glance. They are useful for monitoring changes and gaining business insights in real-time. Visualizations are pinned (added) to dashboards from reports.

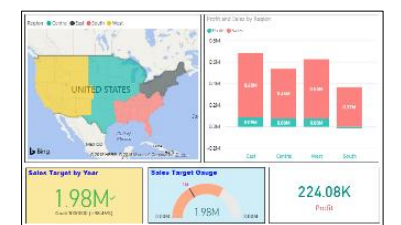

# 4.1.1 Outline common visualizations like:

- Charts Useful for conveying numerical data across categories or time scales, visually revealing similarities, differences and trends among multiple values. Column, line, pie/donut and bar charts are popular types.
- Key performance indicators (KPIs) Useful for highlighting critical data and measuring performance or progress towards a goal using predefined conditions. KPIs and gauge charts are popular types, which show the current status, the goal to be achieved and the distance from the goal.
- Maps Useful for presenting quantitative information according to location to give an overview of data distribution across geographic locations. They give an insight into data sets by visually highlighting the best and worst performing areas, trends and outliers. Bubble maps and filled maps are popular types, where bubble size and shading, respectively, show how values differ in proportion across geographical locations.

# 4.1.2 Recognise common data visualization tools.

- Tableau Public: A free web-based platform for creating data visualizations, which are uploaded to its public website for sharing.
- Microsoft Power BI: A suite of tools consisting of Power BI Desktop, a free desktop application and Power BI service, an online platform with different licensing options.

### 4.1.2 Recognise common data visualization tools' functions like:

- Visualise data Data visualization tools allow you to connect to a wide range of data sources to analyse data sets, through the use of data visualizations, to find and visually present business intelligence in reports and dashboards.
- Publish and share business intelligence Data visualization tools allow you to publish and share business intelligence online in reports and dashboards. In Microsoft Power BI the sharing functionality and creation of dashboards is available in the online platform, Power BI service, only.
   Reports can be created in Power BI Desktop or Power BI service but those created in Power BI Desktop need to be published to Power BI service for sharing.

# 4.1.3 Understand good design practice in reports and dashboards like:

• Clean and uncluttered layout - Include only the most relevant data on reports and dashboards so the reader can easily see the key insights.

- Descriptive titles Use descriptive titles to ensure data visualizations are easy to understand. And add labels using text boxes to describe the page, grouping of visuals, or describe an individual visual.
- Consistent fonts and colour Use one or two font types and up to three font sizes to create visual hierarchy among the content (titles, labels, data).
- Use of colour for emphasis and understanding Use mainly natural colours and keep bright or dark colours for highlighting outliers or critical data; use colour shades or gradients to show the spread of values across data; and use colour to highlight variance around a central value, for example, green to show positive values and red to show negative values.

# 4.1.4 Import a data set from a spreadsheet into a data visualization tool and save the file.

- Double-click on the Power BI Desktop app icon to launch the application.
- On the Home tab, in the External Data group, click
   Get Data

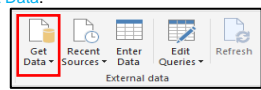

- Select Excel in the dropdown menu.
- Locate and select the required Excel file and click
   Open.
- Check the required data table under Display options in the Navigator window and click Load.
- In the Report View, the Fields pane displays all the column headings in the data set and the report canvas page is empty.
- Click the Data View icon on the left to view the data set that has been imported.

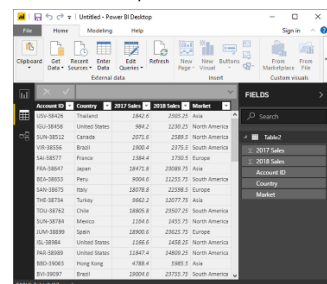

- Click File and choose Save.
- Type the name of the file in the File name box in the Save As dialog box.
- Save As dialog box.
  Click Save to save the data as a Power BI file.
- 4.2 Visualization

# 4.2.1 Create tables in a report.

- In Power BI Desktop, select File and select Open.
- Select the relevant Power BI file and click Open.
- In Report view, click on the Table icon in the
  - Visualizations pane.

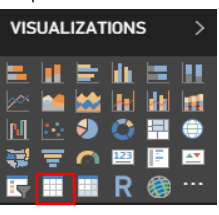

• Select the required fields to add to the table in the Fields pane.

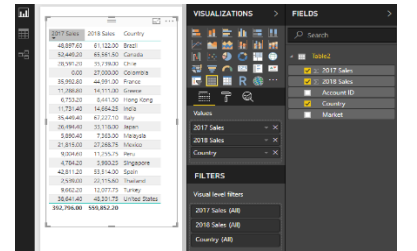

- Select the table on the report canvas page and click the Format icon.
- Format the table as required using the formatting options.
- Click outside the table on the report canvas page and add additional visualizations, as required, to the report.
- Save and close the report.
- 4.2.2 Visualize data as a chart: column, bar, line, pie.

• In Report view in Power BI Desktop, click on the appropriate chart icon in the Visualizations pane.

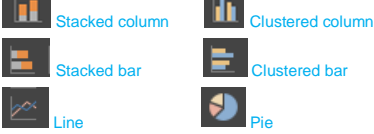

- Select the required fields to add to the chart in the Fields pane.
- For the line chart, also select the time scale to display by deselecting the options not required.
- Click the Format icon and format the chart as required using the formatting options.
- 4.2.3 Apply font and background conditional formatting to show: high/low values, above/below average values.
  - In Report view in Power BI Desktop, select the relevant visualization.
  - Click the down arrow next to the relevant field in the Values area in the Visualizations pane.
  - Select Conditional Formatting.
  - Choose Font color or Background color.
  - To set a colour for the lowest value and the highest value, set a colour in the Minimum area and the Maximum area respectively and click OK.
  - To set rules, choose the Format by Rules option, set one or more value ranges and related colours in the Rules area by entering the relevant If value condition, and value condition and related colour, and click OK.
- 4.2.3 Edit font and background conditional formatting to show: high/low values, above/below average values.
  - To edit font and background conditional formatting, select the down arrow next to the relevant field, select Conditional Formatting, click Font color or Background color, as appropriate, and edit as required.
  - To remove font and background conditional formatting, select the down arrow next to the relevant field, select Remove Conditional Formatting, and select All, Font color or Background color, as appropriate.

### 4.2.4 Apply data bars.

- In Report view in Power BI Desktop, select the relevant visualization.
- Click the down arrow next to the relevant field in the Values area in the Visualizations pane.
- Select Conditional Formatting and choose Data

| Format cells with bars b | ased on their values. |
|--------------------------|-----------------------|
| Base value               |                       |
| 2018 Sales               |                       |
| Show bar only            |                       |
| Minimum                  | Maximum               |
| Lowest value             | Highest value         |
| (Lowest value)           | (Highest value)       |
| Positive bar             | Bar direction         |
| -                        | Left to right         |
|                          |                       |

- The default range for the data bars is the Lowest value in the data set for Minimum and Highest value for Maximum.
- Change the option below Minimum and Maximum to Number and specify a value for each option, to set the range of the data bars.
- Set colours for Axis, Positive bar, and Negative bar and Bar direction as required.
- 4.2.4 Edit data bars.
  - To edit data bars, select the down arrow next to the relevant field and select Conditional Formatting, click Data bars and edit as required.
  - To remove data bars, select the down arrow next to the relevant field, select Remove Conditional Formatting and select Data bars.
- 4.2.5 Apply, edit visual level filters.
  - In Report view in Power BI Desktop, select the relevant table visualization.
  - The value fields selected in the visualization are included automatically under Visual level filters in the Filters pane.
  - To add other fields for filtering, click the items under the Field pane or drag and drop the Field items under Visual level filters.
  - Click on the down arrow next to the relevant field under Visual level filters to display the visual level filter options for that field.

- For numerical values, select the items to display by setting rules (for example, is less than or equal to) and specifying values as required.
- For qualitative values, select and deselect the items to display from the items displayed under Basic filtering.
- Toggle between selecting all items and unselecting all items by checking and unchecking Select All.
- 4.3 Publishing and Sharing

### 4.3.1 Publish a report.

- To publish reports from Power BI Desktop to Power BI service, first setup Power BI service with a Power BI Pro license.
- In Power BI Desktop, save the report to publish and click the Publish icon.
- Select Publish to Power BI.
- Sign in to your Power BI account.
- Select My workspace as the destination to publish the report and click Select.

| T doilist to T ower bi |            |
|------------------------|------------|
| Select a destination   |            |
| My workspace           |            |
|                        |            |
|                        |            |
|                        |            |
|                        |            |
|                        |            |
|                        |            |
|                        | Select Car |

- To open the report in your Power BI site, click the link received or click Got It to continue working in Power BI Desktop.
- 4.3.2 Create a dashboard.
  - Go to https://app.powerbi.com and sign in to your Power BI account.
  - Select My Workspace on the left menu pane, select the Reports heading and select the report containing the visualizations to add to the dashboard.
  - Hover over the required visualization in the report and click on the pushpin icon.

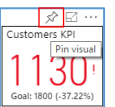

- In the Pin to dashboard window, select New dashboard.
- Type the name of the new dashboard in the text box and click Pin.

| Select an existing dashboard or create a new one. |
|---------------------------------------------------|
| Where would you like to pin to?                   |
| Existing dashboard                                |
| New dashboard                                     |
| Orders Dashboard                                  |
| L                                                 |
|                                                   |
| Pin Cancel                                        |
|                                                   |

# dashboard, from this report or other reports.

- 4.3.3 Share a report, dashboard using a link.
  - In an open report or dashboard in Power BI service, select Share in the menu bar.

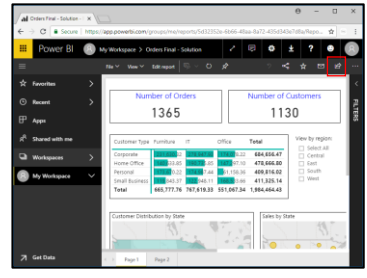

- Under Grant access to, enter the email addresses of other users and click Share.
- Or under Report Link, copy the link to send via email or another communication tool.
- Reports and dashboards can only be shared with users with Power BI Pro licenses.
- 4.3.3 Share a report to web.
  - In an open report in Power BI service, select File in the menu bar and select Publish to web.
  - Click on Create embed code and click Publish.
  - In the Success pane, copy the link that can be sent in email or the HTML that can be pasted directly into your web page or blog, and click Close.

For more information, visit: www.icdl.org